**УТВЕРЖДЕНО** 

Приказом заместителя председателя Правления ПАО «Банк «Санкт-Петербург» От 10.11.2015 № 111003

# **РУКОВОДСТВО**

пользователя по работе с банкоматами и платежными киосками Банка

Санкт-Петербург

2015

#### 1. РАБОТА С БАНКОМАТАМИ

Операции осуществляются через банкомат с использованием банковской карты (далее – карта).

## 1.1. ФУНКЦИОНАЛЬНЫЕ ВОЗМОЖНОСТИ БАНКОМАТОВ БАНКА<sup>1</sup>

- Выдача/внесение наличных денежных средств;
- Запрос баланса счета, к которому выпущена карта;
- Смена PIN-кода банковской карты;
- Открытие вкладов;
- Оплата проезда: проезд по западному скоростному диаметру (ЗСД) (пополнение счета БСК/Транспондера), пополнение Единого электронного билета (Подорожник), оплата поездок в метро (пополнение БСК);
- Предоставление услуги «Перевод с карты на карту»;
- Подключение услуги SMS-сервис;
- Мини-выписка по счету, к которому выпущена карта (последние 12 операций, прошедших авторизацию в Процессинговом центре Банка);
- Оплата услуг операторов сотовой связи (Мегафон, МТС, Теле2, Билайн, SkyLink, Yota);
- Оплата услуг коммерческого телевидения (НТВ+, Твое ТV СПб, Триколор, МТС ТВ, Билайн ТВ);
- Оплата услуг стационарной связи (ПАО «Ростелеком», ПАО «Ростелеком» Петербургский филиал, ОАО «Межрегиональный ТранзитТелеком»);
- Оплата услуг Интернет-провайдеров (YOTA, ООО «Перспектива» (InterZet), Твой Интернет СПб, ООО "Сумма-телеком", Скайнет, Эт Хоум, Билайн интернет);
- Оплата услуг ДОМ.RU (ЭР-Телеком) домашний телефон, кабельное ТВ, цифровое кабельное ТВ, интернет;
- Оплата жилищных, коммунальных и эксплуатационных услуг (ГУП ВЦКП «Жилищное хозяйство», ЗАО «Сервис-Недвижимость», Газпром межрегионгаз);
- Информация по кредитному лимиту при предоставлении Банком кредита в режиме револьверной (возобновляемой) кредитной линии (доступный лимит, остаток задолженности, просроченная сумма, рекомендованный и минимальный платеж, дата следующего платежа);

# 2. РАБОТА С ПЛАТЕЖНЫМИ КИОСКАМИ<sup>2</sup>

### 2.1. ФУНКЦИОНАЛЬНЫЕ ВОЗМОЖНОСТИ ПЛАТЕЖНЫХ КИОСКОВ БАНКА

 Оплата услуг (путем внесения наличных денежных средств или переводом денежных средств со счета, к которому выпущена карта клиента);

<sup>&</sup>lt;sup>1</sup> Услуга предоставляется при наличии технической возможности.

 $<sup>^2</sup>$  О наличии платежных киосков в Вашем регионе уточняйте на сайте www.bspb.ru

- Пополнение счетов, к которым выпущены карты, и иных счетов, открытых в Банке (путем внесения наличных денежных средств или переводом денежных средств со счета, к которому выпущена карта клиента);
- Перевод с карты на карту.

#### 2.2. ОПЛАТА УСЛУГ С ИСПОЛЬЗОВАНИЕМ ПЛАТЕЖНЫХ КИОСКОВ

2.2.1. Максимальная сумма платежа при оплате наличными – 15 000 рублей, минимальная сумма платежа – 10 рублей.

Для оплаты услуг наличными денежными средствами:

- 1. Для начала работы нажмите кнопку «Оплата услуг».
- 2. Выберите поставщика услуг, нажмите кнопку «Далее».
- 3. Введите необходимые данные. Нажмите кнопку «Далее».
- 4. Введите сумму платежа. Нажмите кнопку «Далее».
- 5. Проверьте правильность введенных данных. Нажмите кнопку «Далее».
- 6. Выберите тип оплаты «Оплата наличными».
- 7. Внесите требуемую сумму в купюроприемник (внесение наличных осуществляется по одной купюре). Нажмите кнопку «Далее».
- 8. Дождитесь завершения операции, получите чек. При наличии сдачи, чек содержит штрих-код сдачи. Сдача может быть использована для платежей в пользу других организаций, зачислена на счет в Банке «Санкт-Петербург» или на карту Банка.
- 9. При наличии сдачи выберите из предложенного списка компанию, в счет оплаты услуг которой вы хотите зачислить оставшуюся сумму.
- 10. Введите параметры платежа и сумму оплаты.
- 11. Подтвердите введенные данные. Нажмите кнопку «Далее».
- 12. На экране внесения денежных средств, нажмите кнопку «Далее». Если сумма сдачи оказалась меньше минимальной суммы платежа, кнопка «Далее» не будет отображаться на экране. Для проведения платежа довнесите необходимую сумму.
- 13. Дождитесь завершения операции, получите чек.

NB! Если по каким-либо причинам операция зачисления сдачи не удалась, повторите действия из п.1-п.7. Затем, вместо внесения требуемой суммы в купюроприемник, введите номер штрих-кода сдачи, который находится на чеке, или считайте информацию с штрих-кода с помощью сканера штрих-кодов. Дождитесь завершения операции, получите чек.

- 2.2.2. Для безналичной оплаты услуг:
- 1. Для начала работы нажмите кнопку «Оплата услуг»
- 2. Выберите поставщика услуг. Нажмите кнопку «Далее».
- 3. Введите необходимые данные. Нажмите кнопку «Далее».
- 4. Введите сумму платежа. Нажмите кнопку «Далее».
- 5. Проверьте правильность введенных данных. Нажмите кнопку «Далее».

- 6. Выберите тип оплаты «Оплата по карте».
- 7. Введите сумму платежа. Нажмите кнопку «Далее».
- 8. Вставьте карту в картридер.
- 9. Введите ПИН-код.
- 10. Дождитесь завершения операции, возьмите чек
- 2.2.3. Для оплаты услуг с использованием функции «Повтор платежа»:

Функция «Повтор платежа» используется для оплаты услуг по реквизитам ранее проведенного клиентом платежа.

- 1. Для начала работы нажмите кнопку «Оплата услуг».
- 2. Нажмите кнопку «Повтор платежа».

Функция «Повтор платежа» обозначается в платежном киоске следующей пиктограммой

- 3. Введите номер операции (7 цифр), указанный в чеке ранее проведенного платежа. Номер операции не имеет срок действия. Нажмите кнопку «Далее».
- 4. Реквизиты платежа из чека будут отображены на экране. Проверьте правильность введенных данных (при необходимости внесите изменения). Нажмите кнопку «Далее».
- 5. Выберите тип оплаты. Далее следуйте пунктам 2.2.1. и 2.2.2.

# 2.3. ПОПОЛНЕНИЕ СЧЕТОВ, ОТКРЫТЫХ В БАНКЕ, С ПОМОЩЬЮ ПЛАТЕЖНЫХ КИОСКОВ

Максимальная сумма платежа при пополнении счета — 15 000 рублей, максимальная сумма платежа при пополнении карты — 100 000 рублей, минимальная сумма платежа при пополнении счета или карты — 1 рубль.

Для пополнения счета, открытого в Банке, клиенту/третьему лицу потребуется пройти процедуру идентификации при помощи любой карты Банка «Санкт-Петербург».

Для пополнения счета необходимо знать 20-значный номер счета:

- 1. Выберите тип операции («Пополнение счета, карты»)
- 2. Выберите операцию «Пополнить счет Банка Санкт-Петербург наличными» или «Перевод с карты на счет Банка Санкт-Петербург»
- 3. Вставьте карту Банка «Санкт-Петербург» для идентификации
- 4. Введите ПИН-код карты
- 5. Введите 20-значный номер счета, который будет пополнен
- 6. Проверьте правильность введенного номера счета
  - Для пополнения наличными внесите необходимую сумму в купюроприемник (внесение наличных осуществляется по одной купюре)

- Для перевода с карты на счет введите сумму оплаты в поле «Сумма», нажмите «Далее», введите ПИН-код.
- 7. Дождитесь завершения операции, заберите карту и возьмите чек.

Для пополнения карты:

- 1. Выберите тип операции («Пополнение счета, карты»)
- 2. Выберите операцию «Пополнить карту Банка Санкт-Петербург наличными»
- 3. Вставьте карту Банка «Санкт-Петербург» для идентификации
- 4. Введите ПИН-код карты
- 5. При пополнении той же карты, по которой проводится идентификация, нажмите «Далее». При пополнении другой карты укажите 16-значный номер карты.

При вводе номера карты Банка Санкт-Петербург на экране отобразятся ФИО клиентаполучателя средств. Для подтверждения нажмите «Далее.

- 6. Проверьте правильность введенного номера карты
- 7. Внесите необходимую сумму в купюроприемник (по одной купюре)
- 8. Дождитесь завершения операции, заберите карту и возьмите чек.

Для перевода с карты на карту (в комбинации «Карта Банка Санкт-Петербург» - «Карта Банка Санкт-Петербург»):

- 1. Выберите тип операции («Пополнение счета, карты»)
- 2. Выберите операцию («Перевод с карты на карту»)
- 3. Вставьте карту, с которой будет осуществляться перевод, в картридер
- 4. Введите номер карты, на которую вы осуществляете перевод. На экране отобразятся ФИО клиента-получателя средств. Для подтверждения нажмите «Далее»
- 5. Введите сумму перевода в поле «Сумма»
- 6. Подтвердите согласие с реквизитами перевода
- 7. Введите ПИН-код карты, с которой осуществляется перевод
- 8. Дождитесь завершения операции, заберите карту и возьмите чек

#### 3. ПРАВИЛА БЕЗОПАСНОСТИ ПРИ РАБОТЕ С БАНКОМАТАМИ И ПЛАТЕЖНЫМИ КИОСКАМИ

3.1. Перед вводом ПИН-кода, клиенту необходимо убедиться в отсутствии посторонних устройств на картридере (устройство, в которое вставляется карта) и ПИНклавиатуре (клавиатура, используемая для набора ПИН-кода). В случае возникновения подозрений клиенту следует обратиться к сотрудникам Банка (в случае нахождения банкомата/платежного киоска в подразделении Банка), либо сообщить о данном факте в Контактный центр Банка.

3.2. При вводе ПИН-кода клиенту необходимо соблюдать меры по недопущению визуального контроля вводимой информации со стороны посторонних лиц (например, прикрывать ПИН-клавиатуру ладонью, в том случае, если банкомат/платежный киоск не оснащен штатной защитой).